# **Quick User Guide to ELEON**

A step by step approach will be followed to build an ontology which concerns an archeological site. The point of this guide is to get acquainted with ELEON. The ontology will consist of types and instances, and will be enriched with linguistic elements to allow text generation. Also, user models will be added. To complete this you will need the ELEON tool, and natural language generation engine Natural OWL, are all available from the web site of ELEON<sup>1</sup>. At the same location the reader can download the enriched ontology (*ShortOntology*). A detailed description of ELEON is provided by the user's guide<sup>1</sup>.

# **Task Description**

Let us build a world for a virtual museum that includes ancient temples and relevant information such as architectural style, date of construction, etc. In particular, we shall create the ontology of the museum (types, subtypes, and entities), as well as relations between entities. Second, we shall create user models, so as to personalize the information. Third, we shall create microplans to instruct the NLG engine to generate text.

# Create two user models

There is supposed to be two types of visitors in this museum, children and adults. Thus in user types we shall create a *child* and an *adult* type. We make the plausible assumption that children prefer shorter sentences, so we set *maximum facts per sentence* and *facts per page 2*. The relevant values for adults will be 10. The links per page is not applicable, as well the syntehsiser voice (see next figure).

| ON ELEON AUCTORING COOL C: DOCUMENTS and | settings/annitry/pesktop/agora.mpiro11.4q | uickoser.gui | St ELEON authoring tool C:\Documents a | nd Settings\dimitrv\Desktop\agora.mpiro11 | 4quickUser.gui |
|------------------------------------------|-------------------------------------------|--------------|----------------------------------------|-------------------------------------------|----------------|
| <u>File Options Help</u>                 |                                           |              | <u>File</u> Options <u>H</u> elp       |                                           |                |
| D 📽 🖬 👻 🕴                                |                                           | Search       |                                        |                                           | Search         |
| USER TYPES DATABASE LEXICON              |                                           |              | P & User types                         | Adult                                     |                |
| 🕈 🍪 User types                           | Child                                     |              | Child                                  |                                           |                |
| - 🟅 Adult                                |                                           |              |                                        | Maximum facts per sentence:               | 10 🔻           |
|                                          |                                           |              |                                        | Facts per page:                           | 10 🔻           |
|                                          | Maximum facts per sentence:               | 2 💌          |                                        | Links per page:                           | 4 💌            |
|                                          | Facts per page:                           | 2 🔻          |                                        | Synthesizer voice:                        | male 💌         |
|                                          | Links per page:                           | 2 🔻          |                                        |                                           |                |
|                                          |                                           |              |                                        |                                           |                |
|                                          | Synthesizer voice:                        | male         |                                        |                                           |                |
| I                                        |                                           |              |                                        |                                           |                |
|                                          |                                           |              |                                        |                                           |                |
|                                          |                                           |              |                                        |                                           |                |
|                                          |                                           |              |                                        |                                           |                |

<sup>&</sup>lt;sup>1</sup> http://www.iit.demokritos.gr/~eleon/ELEONDownloads.html

## Add types and entities

We add the following basic types: ArchitecturalConstruction, Direction, HistoricalPeriod, and Person. The ArchitecturalConstruction will include the Altar type. The Person type will include the Architect, God and Hero. In addition the Altar will have the following entities: altar-of-aphrodite-ourania and altar-of-ares. Direction will include the following entities: north-side, southern, south-side, southeast and southern. Historical-period, will have the entities: archaic and classical. Material will have the entity Cycladic-marble. The Architect will have the entities Callikrates, Ictinus. God will include Aphrodite, Apollo and ares. Finally, Hero will have the entity Aiakos. (Right click on Basic-entity-types to add types or entities ---see next figure.)

| 55 ELEON authoring tool       |                           |                                                                    |
|-------------------------------|---------------------------|--------------------------------------------------------------------|
| File Options Help             |                           |                                                                    |
|                               |                           | Search                                                             |
|                               |                           | 1                                                                  |
| Basic-entity-types            | Basic-entity-types        |                                                                    |
| - Data-tyr Add new basic type | Fields                    | Filler-types                                                       |
| E Bala in                     | Subtype-of                | type                                                               |
|                               | title                     | string                                                             |
|                               | name                      | special                                                            |
|                               | shortname                 | special                                                            |
|                               | notes                     | string                                                             |
|                               | gender                    | special                                                            |
|                               | number                    | special                                                            |
|                               | images                    | special                                                            |
|                               | Nouns that can be used to | o describe "Basic-entity-types"<br>Edit nouns<br>Text preview area |

# **Defining Fields**

To ArchitecturalConstruction we will add the fields, with the following filler (data) types:

| ArchitecturalConstruction |                    |
|---------------------------|--------------------|
| Fields                    | Filler-types       |
| Subtype-of                | Basic-entity-types |
| title                     | string             |
| name                      | special            |
| shortname                 | special            |
| notes                     | string             |
| gender                    | special            |
| number                    | special            |
| images                    | special            |
| has-length                | Number             |
| has-architect             | Person             |
| made-of                   | Material           |
| has-description           | String             |
| constructed-by            | Person             |
| has-width                 | Number             |
| is-located-in-side        | Direction          |
| construction-date         | Historical-period  |
| used-for                  | String             |
| dedicated-by              | Person             |
| dedicated-to              | Person             |

The fields, appearing in a shaded background are predefined, set by the system. Next, some remarks that concern the filler types. has-architect derives its values from the Person data type. And is-located-in-side, derives its values from the Direction datatype. Similar remarks can be made for the other fields. (To add a new field, right click on the shaded area of the corresponding type).

# Quick User Guide to ELE-ON

|                                                           |         |            | 1                         |                    |
|-----------------------------------------------------------|---------|------------|---------------------------|--------------------|
| USER TYPES DATABASE                                       | LEXICON |            |                           |                    |
| ዮ- ♀ Data Base                                            |         | person     |                           |                    |
| Basic-entity-types     Person     Solution     Data-types |         |            | Fields                    | Filler-types       |
|                                                           |         | Subtype-of |                           | Basic-entity-types |
|                                                           |         | title      |                           | string             |
|                                                           |         | name       |                           | special            |
|                                                           |         | shortnam   | Add new field (end of tab | le) <sup>al</sup>  |
|                                                           |         | notes      |                           | army               |
|                                                           |         | gender     |                           | special            |
|                                                           |         | number     |                           | special            |
|                                                           |         | images     |                           | special            |
|                                                           |         |            |                           |                    |
|                                                           |         |            |                           |                    |
|                                                           |         | Nouns that | t can be used to describe | "person"           |
|                                                           |         |            |                           | Edit nouns         |
|                                                           |         |            |                           |                    |
|                                                           | 10.15   |            | ······ + ·                |                    |

| ELEON authoring tool                                                                                                    | d Sattings/dimited/My Documents/projects/VENIOS/coftware/aut      |                 |
|----------------------------------------------------------------------------------------------------|-------------------------------------------------------------------|-----------------|
| File Options Help                                                                                                    | a settings annual viviy bocuments (projects (XEMIOS (Software aut |                 |
|                                                                                                    |                                                                   | Search          |
| USER TYPES DATABASE LEXICON                                                                                                    |                                                                   |                 |
| Contraction     Contraction     Contracti | Click an entity or an entity-type node                            |                 |
| <ul> <li>Crassical</li> <li>Material</li> <li>Cycladic-marble</li> <li>Person</li> <li>Architect</li> <li>Crassical</li> <li>Person</li> <li>Crassical</li> <li>Crassical&lt;</li></ul>                                                                                                    | Text preview area                                                 |                 |
| <br>→ ► Data-types                                                                                                    | ▼ Depth: 1 ▼ Comparisons 🔤 💌                                      | Adult   Preview |

After adding all the types and entities the ontology will look like:

#### **Inserting Restrictions**

Next, we restrict the hasarchitect field of the ArchitecturalContruction type to assume all values from the architect type, and also to assume at least one value, reflecting the notion that each construction has at least one architect. (By right clicking on the construction-data field and selecting edit-restrictions from the pull down menu, the menu on the right appears which allows you

| restriction type | entity type |       |
|------------------|-------------|-------|
|                  |             | Rem   |
| II values from 💌 | Architect   | ▼ Add |
| cardinality type | value       |       |
|                  |             | Rem   |

to set the appropriate values).

#### **Relate entities to nouns**

Associating a type of the ontology (and hence all relating entities) with a noun can provide some guidance to the NLG engine. For instance, if we associated the noun altar with the type altar in the ontology, then the NLG engine (should it support this function) might produce: "another altar next to altar of Aprodite Ourania is the altar of Ares". Thus, first we access the lexicon pane of the ELEON tool, and we right click on the nouns to add a new noun, which will be called altar-NP (See next figure)

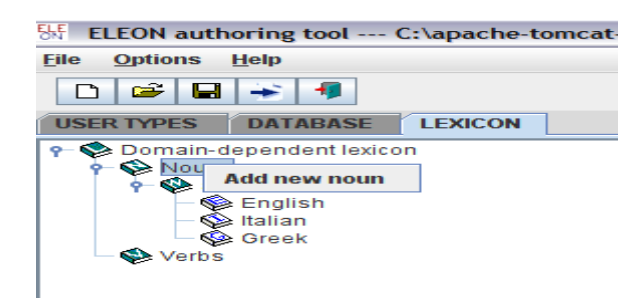

Next, the noun form for English will be defined as follows:

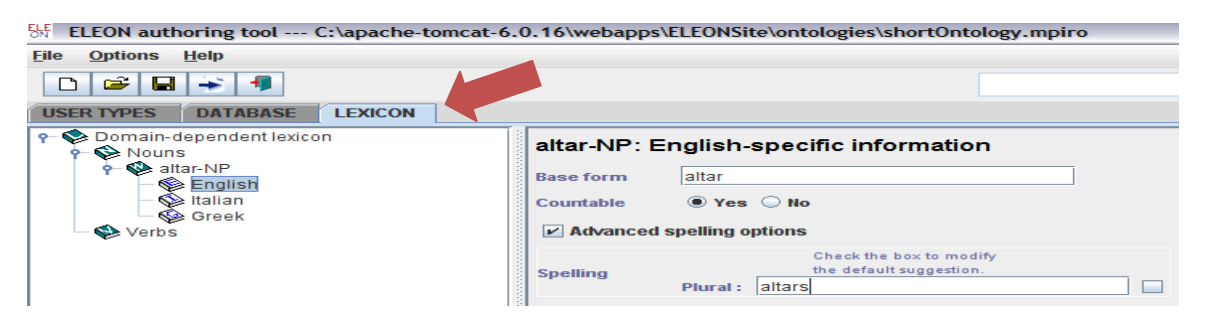

Then, we can associate the type "Altar" with the relevant noun by clicking on edit nouns.

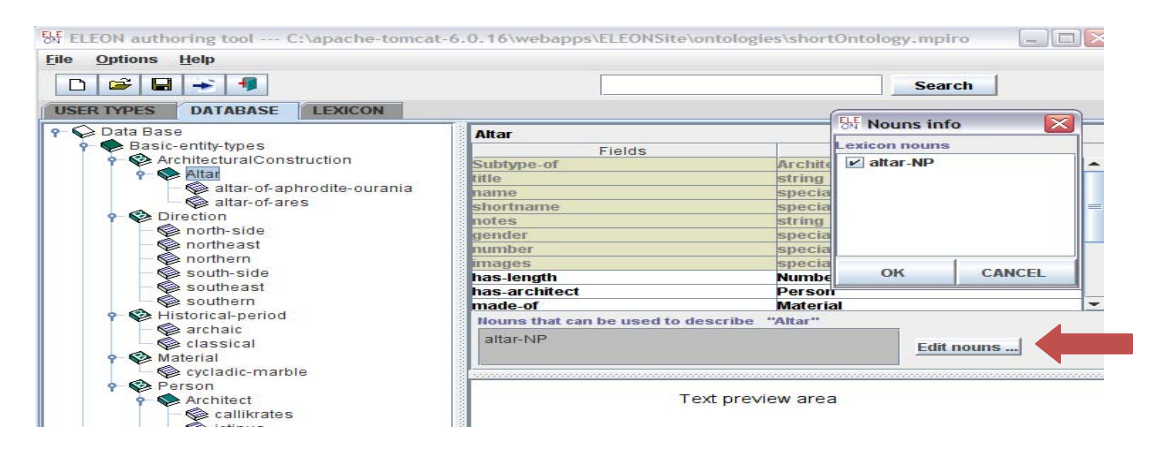

#### **Create templates for natural language**

The next step is to define templates (microplans), which are used primarily by the NLG engine to generate text. Templates are defined for fields of types (or subtypes), and are inherited by the relevant entities. We shall define a template in the Altar for the has-architect field. In this case, text will be generated for the two entities under the Altar type.

| ArchitecturalConstruction                                                                                                    |              |                                                          |                           |                                |                          |
|----------------------------------------------------------------------------------------------------|--------------|----------------------------------------------------------|---------------------------|--------------------------------|--------------------------|
| Altar                                                                                                    | images       |                                                          | special                   |                                | <b>^</b>                 |
| altar of anbrodite ourania                                                                                                    | has-leng     | <b>j</b> th                                              | Number                    |                                |                          |
| altar of area                                                                                                    | has-arc      | hitect                                                   | Person                    |                                |                          |
| Disation and a second second s | made-of      |                                                          | Material                  |                                | <b>•</b>                 |
| Direction                                                                                                    |              |                                                          |                           |                                |                          |
| north-side                                                                                                    |              | English version of microplan 1                           | for field "has-architect" | Appropriate                    | 1e                       |
| Se northeast                                                                                                    |              |                                                          |                           |                                |                          |
| Se northern                                                                                                    | 📃 🗌 Cla      | use plan                                                 |                           | Show advanced o                | ptions                   |
| 🖗 south-side                                                                                                    |              | nnlate                                                   |                           |                                |                          |
| 🕪 southeast                                                                                                    |              |                                                          |                           |                                |                          |
| 🛸 southern                                                                                                    |              | not use for this language                                |                           |                                |                          |
| Historical-period                                                                                                    |              |                                                          |                           |                                | ▲                        |
| 🖗 archaic                                                                                                    | Aggree       | gation allowed 🛛 🔍 Frue 🔾 Fa                             | lise                      |                                |                          |
| 🕼 classical                                                                                                    |              | String                                                   | Туре                      | Case                           |                          |
| Material                                                                                                    | Slot         |                                                          | Auto                      | Nominative                     |                          |
| 😪 cycladic-marble                                                                                                    | 10           | Referring to owner expression                            |                           |                                |                          |
| Person                                                                                                    |              | Referring to field filler expression                     |                           |                                |                          |
| Architect                                                                                                    |              | ~                                                        |                           |                                |                          |
| - Se callikrates                                                                                                    |              | String                                                   | was designed              | verb                           | passive v past v plural: |
| - Kitinus                                                                                                    | Slot         | Referring to owner expression                            |                           | Preposition                    |                          |
| God                                                                                                    | 1 <b>4</b> 🔍 |                                                          |                           | 0                              |                          |
| S anbrodite                                                                                                    |              | <ul> <li>Referring to field filler expression</li> </ul> |                           |                                |                          |
| apollo                                                                                                    |              | String                                                   | by                        | Overb                          | active w nast w plural:  |
| ares                                                                                                    | Slot         | () ouning                                                | by                        | Verb                           |                          |
|                                                                                                    | 30           | Referring to owner expression                            |                           | O Preposition                  |                          |
|                                                                                                    |              | Peterring to field filler exercise                       |                           |                                |                          |
| ta tunon                                                                                                    |              | <ul> <li>Reletting to held lifer expression</li> </ul>   |                           |                                |                          |
| la-lypes                                                                                                    |              | String                                                   | Туре                      | Case                           |                          |
|                                                                                                    | Slot         |                                                          | Auto                      | <ul> <li>Nominative</li> </ul> |                          |
|                                                                                                    | 4 🔍          | <ul> <li>Referring to owner expression</li> </ul>        |                           |                                |                          |
|                                                                                                    |              | Referring to field filler expression                     |                           |                                |                          |
|                                                                                                    |              |                                                          |                           |                                |                          |
|                                                                                                    |              | Incort clot                                              | Inco                      | urt elot                       | Pomovo coloc             |
| 1                                                                                                    |              |                                                          |                           |                                |                          |

By left clicking on the has-architect field, a template can be defined which instructs a natural language generation engine produce text. (In particular, the NaturalOWL that is integrated with ELEON supports templates). For the has-architect field, we have four slots. In Slot 1, the "referring to owner expression" refers to the "name" field of the altar-of-aphrodite-ourania. Slots 2 and 3 contain strings, and slot 4 refers to the filler value of the "has-architect" field. In addition, for every slot there is linguistic information that will potentially be used by the attached NLG. Similarly, we can define templates for the other fields. Note also that more than one templates can be defined for every field.

The appropriateness button appearing on the above figure, makes sense when more than one templates have been defined for each field. Thus different microplans will presumably have different appropriateness values for different user types.

#### **Importance/repetitions**

It is possible that some fields of the Altar type are of lower importance to children than to adults. In particular let the fields: has-length and has-width are not important to children.

This can be denoted by setting the importance of the two fields at the Altar type. (Right click on the aforementioned fields, and select the next values).

| Editing (has-width) |            |             |
|---------------------|------------|-------------|
| User-types          | importance | repetitions |
| Adult               | 3 💌        | -           |
| Child               | 0 🕶        | •           |
| ок                  |            |             |

## **Generated Text**

Once the ontology, the microplans, the lexicon and the user models are defined, ELEON can call the NLG engine by clicking on the *Preview* button and selecting the appropriate user model (child or adult in this case). Once this occurs, ELEON exports the Ontology (in OWL format), and the microplans, the lexicon and the user models (in RDF format). The four files will be used by the Natural OWL natural language generation engine to create text, which will be imported by ELEON.

For the altar-of-ares the following figure depicts the generated text for the child user type.

| ELEON authoring tool C:\apache-tomcat-6                                                                                                    | .0.16\webapps\ELEON  | Site\ontologies\shortOnto                                                                               | logy.mpiro                                                                            |         | _ 7 🗙                     |
|----------------------------------------------------------------------------------------------------|----------------------|----------------------------------------------------------------------------------------------------|---------------------------------------------------------------------------------------|---------|---------------------------|
| Eile Options Help                                                                                                    |                      |                                                                                                    |                                                                                       |         |                           |
|                                                                                                    |                      | [                                                                                                    |                                                                                       | Sear    | rch                       |
| USER TYPES DATABASE LEXICON                                                                                                    |                      |                                                                                                    |                                                                                       |         |                           |
| Otata Base     Data Base     Data Base     Data Base     Data Base     Data Base     Data Base     Data Base     Data Base     Data Base     Data Base     Data Base     Data Base     Direction     Direction     Data Direction     Data Direction     Data Direction     Direction     Direction | Inngunge-Independent | fields of "altar-of-ares"<br>Fields<br>The altar of Ares was d<br>used for its construction<br>No notes | Altar<br>cycladi<br>northe-<br>aiakos<br>ares<br>1,5<br>classic<br>classic<br>classic | Fillers | s and cycladic marble was |
|                                                                                                    | Depth: 1 💌           | Comparisons                                                                                             |                                                                                       | Child 👻 | Preview                   |

For the altar-of-ares the following figure depicts the generated text for the adult user type.

| 5 ELEON authoring tool C:\apache-tomcat-                                                                                                    | 6.0.16\webapps\ELEON | Site\ontologies\shortOnt                                                               | ology.mpiro                                             |                                                                                         | _ 7 🗙                                                               |
|----------------------------------------------------------------------------------------------------|----------------------|----------------------------------------------------------------------------------------|---------------------------------------------------------|-----------------------------------------------------------------------------------------|---------------------------------------------------------------------|
| <u>File Options H</u> elp                                                                                                    |                      |                                                                                        |                                                         |                                                                                         |                                                                     |
|                                                                                                    |                      |                                                                                        |                                                         | Searc                                                                                   | h                                                                   |
| USER TYPES DATABASE LEXICON                                                                                                    |                      |                                                                                        |                                                         |                                                                                         |                                                                     |
|                                                                                                    | Language-independent | fields of "altar-of-ares"                                                              |                                                         | 510.00                                                                                  |                                                                     |
| P S Altar                                                                                                    | type                 | Fields                                                                                 | Altar                                                   | Fillers                                                                                 |                                                                     |
| altar-of-aphrodite-our                                                                                                    | images               |                                                                                        |                                                         |                                                                                         |                                                                     |
| altar-of-ares                                                                                                    | made-of              |                                                                                        | cycla                                                   | dic-marble                                                                              |                                                                     |
| P S Direction                                                                                                    | constructed-by       |                                                                                        |                                                         |                                                                                         |                                                                     |
| northeast                                                                                                    | is-located-in-side   |                                                                                        | north                                                   | east                                                                                    |                                                                     |
| northern                                                                                                    | dedicated-by         |                                                                                        | ајако                                                   | 5                                                                                       |                                                                     |
| - South-side                                                                                                    | has width            |                                                                                        | ares                                                    |                                                                                         |                                                                     |
| - 💊 southeast                                                                                                    | has-length           |                                                                                        | 1.5                                                     |                                                                                         |                                                                     |
| - 🚱 southern                                                                                                    | construction-date    |                                                                                        | class                                                   | ical                                                                                    |                                                                     |
| P Set Historical-period                                                                                                    |                      |                                                                                        |                                                         | 4 - 11011                                                                               |                                                                     |
| Constant of the second second se | ELEON                | The altar of Ares was<br>Northeast side of the ,<br>marble was used for it<br>No notes | dedicated by th<br>Agora, it was de<br>s construction : | e aegenitan hero Aeakos,<br>dicated to Ares, its length<br>and it was constructed in th | It is located in the<br>is 1,5 m., cycladic<br>ne classical period. |
|                                                                                                    | Depth: 1 💌           | Comparisons                                                                            |                                                         | Adult 👻                                                                                 | Preview                                                             |

The reader is encouraged to Preview the generate text for the altar-of-aphroditeourania.